### **ONLINE COURSE REGISTRATION – INSTRUCTIONS**

# MASTER OF MEDICAL STUDIES PROGRAM

1. Log into your NOSM University account. Your account can be accessed by visiting myNOSMU at the top right of the <u>main page</u> of the NOSM University website. Under the "Learner" tab, select Self Service.

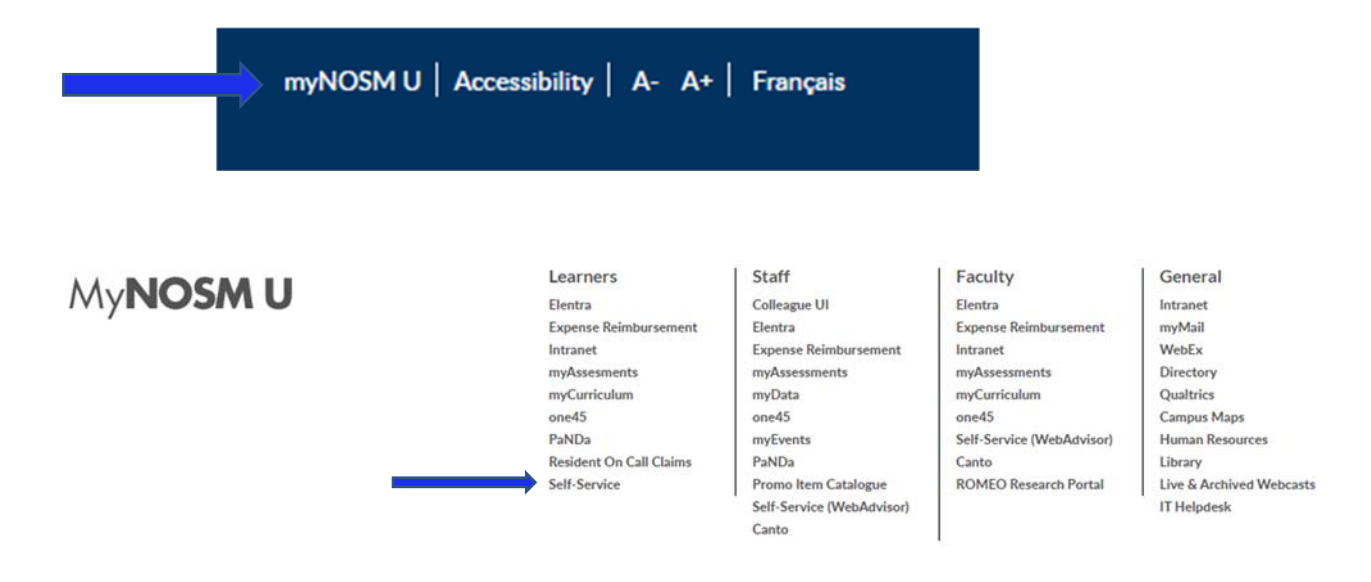

2. Log in to Self-Service using your @nosm.ca email address and password.

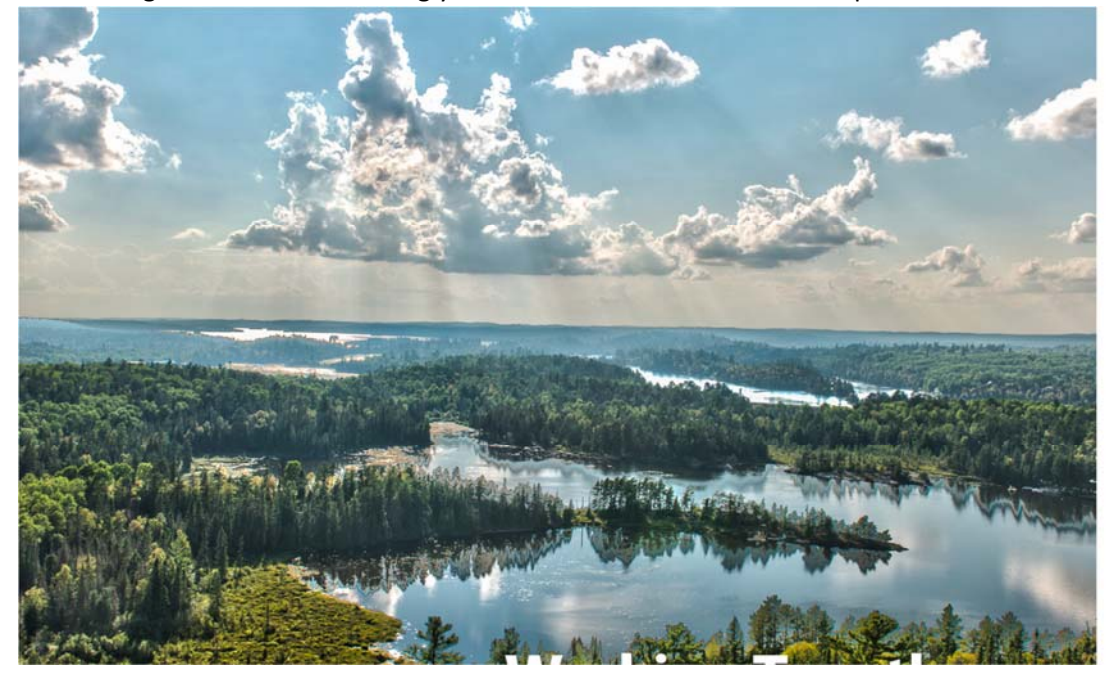

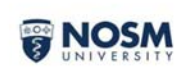

| Use your | NOSM U user | name and p | assword to log |
|----------|-------------|------------|----------------|
| NOSM U   | Username    |            |                |
| Bassing  |             |            |                |
| Passwori | 1           |            |                |

Can't access your account?

# 3. Click on course catalog

Search for Courses and Course Sections

|                                                                     |                                                                               | A rgraduate | 〔→ Sign out | ⑦ Help |
|---------------------------------------------------------------------|-------------------------------------------------------------------------------|-------------|-------------|--------|
| Project Environment.                                                |                                                                               |             |             |        |
| Welcome to Self-Service                                             |                                                                               |             |             |        |
| Account Information     Weryour account details.                    | Course Catalog<br>Here you can view and search the course catalog             |             |             |        |
| Grades<br>Here you can view your grades by term.                    | Graduation Overview<br>Here you can view and submit a graduation application. |             |             |        |
| Transcript Requests     Here you can view and request a transcript. |                                                                               |             |             |        |
| © 2000-2022 Elissian Company L.P.                                   | ind its affiliates. All rights reserved. 200807                               |             |             |        |

4. Use the filters as below to refine search to only the upcoming term (i.e., 2023 Winter Term), Online, Master of Medical Studies courses:

| Subject Search Advanced Search          |   |                    |                  |
|-----------------------------------------|---|--------------------|------------------|
| Catalog Advanced Search<br>Results View |   |                    |                  |
| Catalog Listing                         |   |                    |                  |
| Term                                    |   | Meeting Start Date | Meeting End Date |
| 2023 Winter Term                        | ~ | (yyyy-MM-dd        | yyyy-MM-dd       |
| Courses And Sections                    |   |                    |                  |
| Subject                                 | ~ | Course number      | Section          |
| Subject                                 | ~ | Course number      | Section          |
| Subject                                 | ~ | Course number      | Section          |
| + Add More                              |   |                    |                  |
| Location                                |   |                    |                  |
| Online                                  | ~ |                    |                  |
| Academic Level                          |   |                    |                  |
| Master Of Medical Studies               | ~ |                    |                  |
| Clear Search                            |   |                    |                  |

### 5. Select **Add** for the courses you are registering in:

|            |                  |               |                             | Status | ~                     | Y      | Methods 👻 | Information * | 0           | Citota Ç        | Types | yessenic cerei y          | Commence | Store |
|------------|------------------|---------------|-----------------------------|--------|-----------------------|--------|-----------|---------------|-------------|-----------------|-------|---------------------------|----------|-------|
| Add 2023 V | Winter Term Oper | MEDS-5830-001 | Indep Study-Advanced Topics |        | 2023-01-09-2023-04-24 | Online | Lecture   |               | 35/35/0     | 3.00000 Credits |       | Master Of Medical Studies | 8        | _     |
| Add 2023 V | Winter Term Oper | MEDS-5835-001 | Bio & Research Integrity    |        | 2023-01-09-2023-04-24 | Online | Lecture   |               | 35/35/0     | 3.00000 Credits |       | Master Of Medical Studies |          |       |
| Add 2023 V | Winter Term Oper | MEDS-5855-001 | Critical Apprl Rsch Reports |        | 2023-01-09-2023-04-24 | Online | Lecture   |               | 35 / 35 / 0 | 1.50000 Credits |       | Master Of Medical Studies |          |       |

### 6. Click Add Section (this will schedule the course, but not register for it yet).

| Term A Status                                  | SA Section Name A little                                                                                                    | A Planned Uates                                                                                                    | v rocasion v                                                                                                    | Instructional Meet                                                                                                    |
|------------------------------------------------|----------------------------------------------------------------------------------------------------|----------------------------------------------------------------------------------------------------|----------------------------------------------------------------------------------------------------|----------------------------------------------------------------------------------------------------|
| Section Details                                |                                                                                                    |                                                                                                    |                                                                                                    |                                                                                                    |
| MEDS-5830-OO1 Indep Study-<br>2023 Winter Term | Advanced Topics                                                                                                    |                                                                                                    |                                                                                                    |                                                                                                    |
| nstructors                                     | TBD                                                                                                    |                                                                                                    |                                                                                                    |                                                                                                    |
| leeting Information                            | TBD                                                                                                    |                                                                                                    |                                                                                                    |                                                                                                    |
| lates                                          | 2023-01-09 - 2023-04-24                                                                                                    |                                                                                                    |                                                                                                    |                                                                                                    |
| eats Available                                 | 35 of 35 Total                                                                                                    |                                                                                                    |                                                                                                    |                                                                                                    |
| redits                                         | 3                                                                                                    |                                                                                                    |                                                                                                    |                                                                                                    |
| rading                                         | Graded                                                                                                    |                                                                                                    |                                                                                                    |                                                                                                    |
| equisites                                      | None                                                                                                    |                                                                                                    |                                                                                                    |                                                                                                    |
| Course Description                             | This course is designed to in<br>area of research. This cours<br>more specialized and specif<br>project. The topic will be ag<br>interest. Upon completion of<br>research in order to develop | ntroduce the student to topics of intere<br>e will allow the student to explore their<br>fic knowledge, which will assist in desig<br>reed upon by the supervisor and stude<br>of this course, the student will have a g<br>p their own research proposal and the | est that are related to the s<br>r area of interest at a grea<br>ning and conducting their<br>ent and must be related to<br>reater understanding of th<br>sis topic. 2022 March 15 2: | student's proposed<br>ter depth and gain<br>thesis research<br>their research area of<br>selected area of<br>41 PM Shanna Leclair |
| Books Total                                    |                                                                                                    |                                                                                                    |                                                                                                    |                                                                                                    |
|                                                | Close                                                                                                    |                                                                                                    | Add Section                                                                                                    |                                                                                                    |

| Add To<br>Schedule | Term A           | Status 🔥<br>Y | Section Name A | Title                       | Planned Status | Dates                 | Location A | Instructional A<br>Methods | Meeting A<br>Information <sup>Y</sup> | Faculty A | Availability A | Credits       | Course<br>Types | Academic Level            | Comment |
|--------------------|------------------|---------------|----------------|-----------------------------|----------------|-----------------------|------------|----------------------------|---------------------------------------|-----------|----------------|---------------|-----------------|---------------------------|---------|
| Add                | 2023 Winter Term | Open          | MEDS-5830-001  | Indep Study-Advanced Topics | Scheduled      | 2023-01-09-2023-04-24 | Online     | Lecture                    |                                       |           | 35/35/0        | 3.00000 Credi | ts              | Master Of Medical Studies |         |
| Add                | 2023 Winter Term | Open          | MEDS-5835-001  | Bio & Research Integrity    |                | 2023-01-09-2023-04-24 | Online     | Lecture                    |                                       |           | 35/35/0        | 3.00000 Credi | ts              | Master Of Medical Studies | 1       |
| Add                | 2023 Winter Term | Open          | MED5-5855-001  | Critical Apprl Rsch Reports |                | 2023-01-09-2023-04-24 | Online     | Lecture                    |                                       |           | 35/35/0        | 1.50000 Credi | ts              | Master Of Medical Studies | e.      |

#### 7. Click on **Register for Classes**:

| ۵ | Academics             | ^      | Search for Courses and Course Sections          |      |                    |                |                |               |                             |                |                      |            | Se            | arch for courses. |         |                |                 |          | Q           |
|---|-----------------------|--------|-------------------------------------------------|------|--------------------|----------------|----------------|---------------|-----------------------------|----------------|----------------------|------------|---------------|-------------------|---------|----------------|-----------------|----------|-------------|
| R | Register for Classes  | ,      | Filter Results                                  | Hide | Filters Applied: ( | Online × 20    | 23 Winter Term | X Master Of I | Medical Studies ×           | Planned Status | Dates                | Location . | Instructional | Meeting           | Faculty | Availability . | Credits         | Course . | Academic L  |
|   | Course Catalog        |        | Availability                                    | ^    | Schedule           |                | ů ů            |               |                             |                | , v                  | Ý          | Methods Y     | Information       | ÷       | 0              | Ç               | Types V  |             |
|   | Grades                |        | Open and Waitlisted Sections Open Sections Only |      | Add                | 2023 Winter Te | erm Open       | MEDS-5830-001 | Indep Study-Advanced Topic  | Scheduled      | 2023-01-09-2023-04-2 | 1 Online   | Lecture       |                   |         | 35/35/0        | 3.00000 Credits |          | Master Of I |
|   | Graduation Overview   |        | Subjects Medical Program (3)                    | ^    | Add                | 2023 Winter Te | erm Open       | MEDS-5835-001 | Bio & Research Integrity    |                | 2023-01-09-2023-04-2 | 4 Online   | Letture       |                   |         | 35/35/0        | 3.00000 Credits |          | Master Of I |
|   | Transcript Requests   |        | Locations                                       | ^    | Add                | 2023 Winter Te | arm Open       | MEDS-5855-001 | Critical Appri Rsch Reports |                | 2023-01-09-2023-04-2 | 1 Online   | Lecture       |                   |         | 35/35/0        | 1.50000 Credits |          | Master Of N |
|   |                       |        | 🗸 Online (3)                                    |      |                    | Page           | 1 of 1         |               |                             |                |                      |            |               |                   |         |                |                 |          |             |
|   | Unofficial Transcript |        | Terms                                           | ^    |                    | , 36c          |                |               |                             |                |                      |            |               |                   |         |                |                 |          |             |
| • | User                  | $\sim$ | 2023 Winter Term (3)                            |      |                    |                |                |               |                             |                |                      |            |               |                   |         |                |                 |          |             |

8. Scroll to the correct term (2023 Winter Term) and click **Register** for one class, or **Register now** to register for all classes.

| Register for Classes                                                                                                    |   |                                    |         |     |     |                         | Search for courses |                                    |                                   |
|----------------------------------------------------------------------------------------------------|---|------------------------------------|---------|-----|-----|-------------------------|--------------------|------------------------------------|-----------------------------------|
| Schedule 2023 Winter Term                                                                                                    |   |                                    |         |     |     | Remove Unregistered Sec | tions              | Regist                             | ter Now                           |
| Piter Sections                                                                                                    |   |                                    | 💩 Print |     |     |                         | N                  | lot Registered: 3 Credits Enrolled | t: 0 Credits Waitlisted: 0 Credit |
| MEDS-5830-001: Indep Study-Advanced Topics                                                                                     | × |                                    | Sun     | Mon | Tue | Wed                     | Thu                | Fri                                | Sat                               |
| ✓ Not Registered                                                                                                    |   | 8am                                |         |     |     |                         |                    |                                    |                                   |
| Credis 3 Credis<br>Grading Graded<br>9033010/101900320424<br>Seats Annable: 25<br>Time TBD<br>Location: Online TBD<br>Register |   | 9am<br>10om<br>11am<br>12pm<br>1pm |         |     |     |                         |                    |                                    |                                   |
| ✓ View other sections                                                                                                    |   | 2pm<br>3pm                         |         |     |     |                         |                    |                                    |                                   |
|                                                                                                    |   | 4pm                                |         |     |     |                         |                    |                                    |                                   |
|                                                                                                    |   | 5pm<br>6pm                         |         |     |     |                         |                    |                                    |                                   |
|                                                                                                    |   | 7pm                                |         |     |     |                         |                    |                                    |                                   |

- 9. You are now registered and can pay your tuition and fees.
- 10. To drop a registered course, go to Register for Classes, scroll to the correct term, find the course, and click **Drop**.

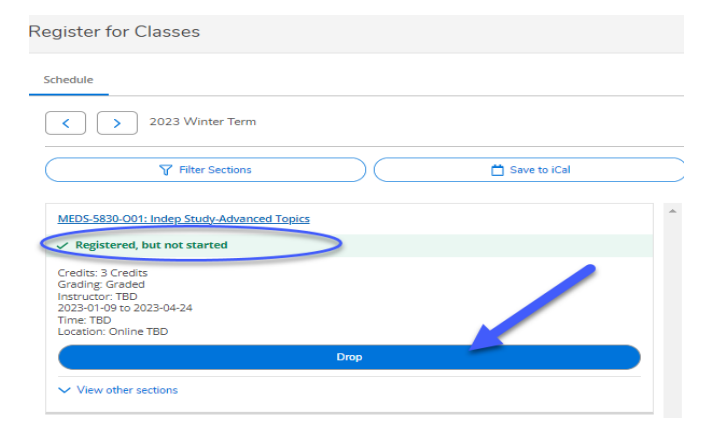